## ダイヤルアップ接続方法(Windows7)

① スタートボタンをクリックしてコントロールパネルをクリックします。

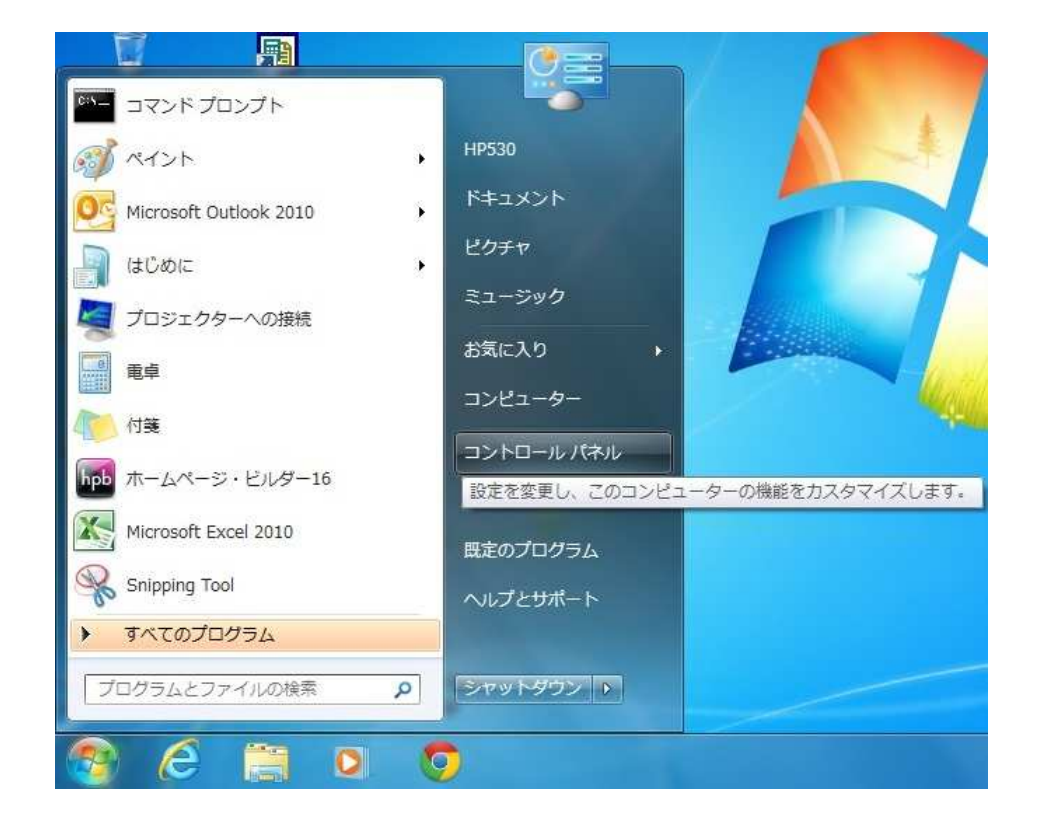

② 「表示方法→大きいアイコン」に変更して「電話とモデム」をクリックします。

| a0 =                    | 12                                    | and comments     |                     |
|-------------------------|---------------------------------------|------------------|---------------------|
|                         | すべてのコントロール パネル頃目 🕨                    |                  | ◆ 4 コントロールパネルの検索 ♀  |
| コンピューターの設定を調整します        |                                       |                  | 表示方法:大きいアイコン 🔻      |
| DivX Control Panel      | Flash Player                          | ODBC データ ソース     | RemoteApp とデスクトップ接続 |
| Kindows Anytime Upgrade | Windows CardSpace                     | Windows Defender | Windows Update      |
| Windows ファイアウォール        | アクションセンター                             | 🚱 インターネット オプション  | ᡒ インデックスのオブション      |
| <i>≪</i> ≠− <i>ポ</i> −ド | コンピューターの簡単操作センタ     ー                 | אכפע 🕥           | هجري 🌉 کرچ          |
| タスクバーと [スタート] メニュ<br>ー  | E 712701                              | 🛒 デスクトップ ガジェット   | デバイスマネージャー          |
| デバイスとプリンター              | トラブルシューティング                           | ネットワークと共有センター    |                     |
| ジ バックアップと復元             | パフォーマンスの情報とツール                        | 🎽 フォルダー オプション    | ス フォント              |
| プログラムと機能                | ・ ・ ・ ・ ・ ・ ・ ・ ・ ・ ・ ・ ・ ・ ・ ・ ・ ・ ・ | גלד 🕐            | ال × - ال           |
| 🍇 ユーザー アカウント            | 位置センサーとその他のセンサー                       | ● 音声認識           | 📌 回復                |
| 管理ツール                   |                                       | ■ 個人設定           | 資格情報マネージャー          |
| 自動再生                    | ●の管理                                  | ション 地域と言語        | 通知領域アイコン            |
| 電源オプション                 | 電話とモデム                                | 同期センター           | 日付と時刻               |
| 保護者による制限                |                                       |                  |                     |

③ 「所在地情報」を選択して、「編集(E)」をクリックします。

| 所在地    | 市外局番 |
|--------|------|
| ③所在地情報 | 000  |
|        |      |

④ 所在地の編集を行います。

国/地域(R) = 日本

市外局番(C) = 000

ダイヤル方法 = 回線種別を選択。プッシュ回線の場合「トーン(T)」、ダイヤル回線の場合「パルス(P)」を選択します。

| 1          | 所在地                     | 9( <u>N</u> ): | 所在         | 地情報              |   |      |            |
|------------|-------------------------|----------------|------------|------------------|---|------|------------|
|            | 》<br>ッル元の所在<br>htat/p): | 地を指定しま         | <b>ब</b> . |                  |   | ᆂᄷᇢᆓ | (0)        |
| 日本         | sau <u>n</u> y.         |                |            |                  | • | 000  | <u>o</u> . |
| 131        | やル情報                    |                |            |                  |   |      |            |
| 50         | の所在地が                   | 5ダイヤルすると       | きに適用       | 月する規則:           |   |      |            |
| 市          | 内通話の場                   | 合の外線発信         | 番号(]       | ):               |   | 1    |            |
| 市          | 外電話の場                   | 合の外線発信         | 番号([       | )):              |   | Ū.   |            |
| 市          |                         | 用する電話会         | 社の識        | 引番号(E):          |   | i.   |            |
| I          | 際通話に使                   | 用する電話会         | 社の識        | 引番号( <u>]</u> ): |   |      |            |
| 1          | キャッチホン                  | 機能を解除す         | るための       | )番号(₩):          |   |      |            |
| <i>Қ</i> - | イヤル方法:                  | ◎ トーン(I)       |            | ● パルス(P)         |   | 64   | 10         |
|            |                         |                |            | _                |   |      |            |
|            |                         |                |            |                  |   |      |            |
|            |                         |                |            |                  |   |      |            |

上記入力後に、「OK」をクリックします。

⑤ コントロール画面に戻りましたら「表示方法→カテゴリ」に変更して「ネットワークとインターネット」をクリックします。

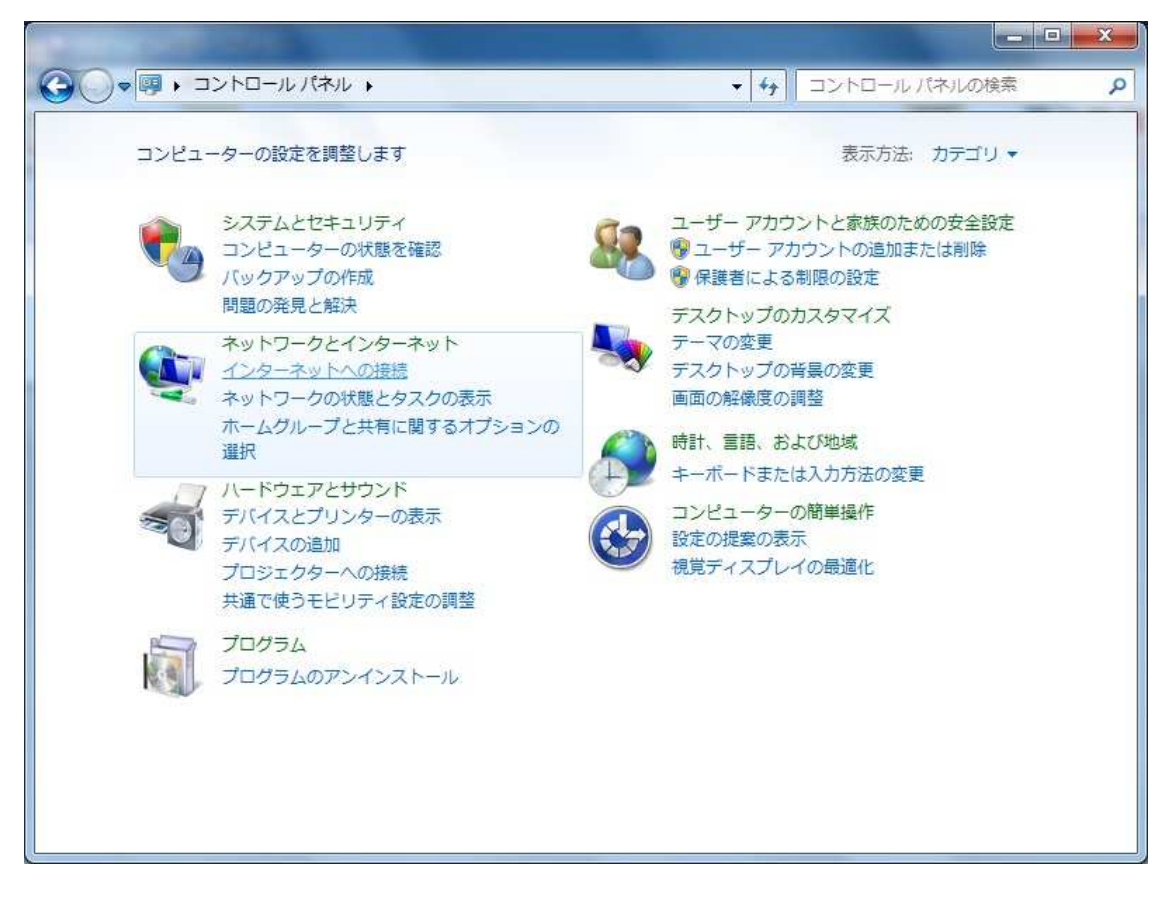

⑥ 「ネットワークと共有センター」をクリックします。

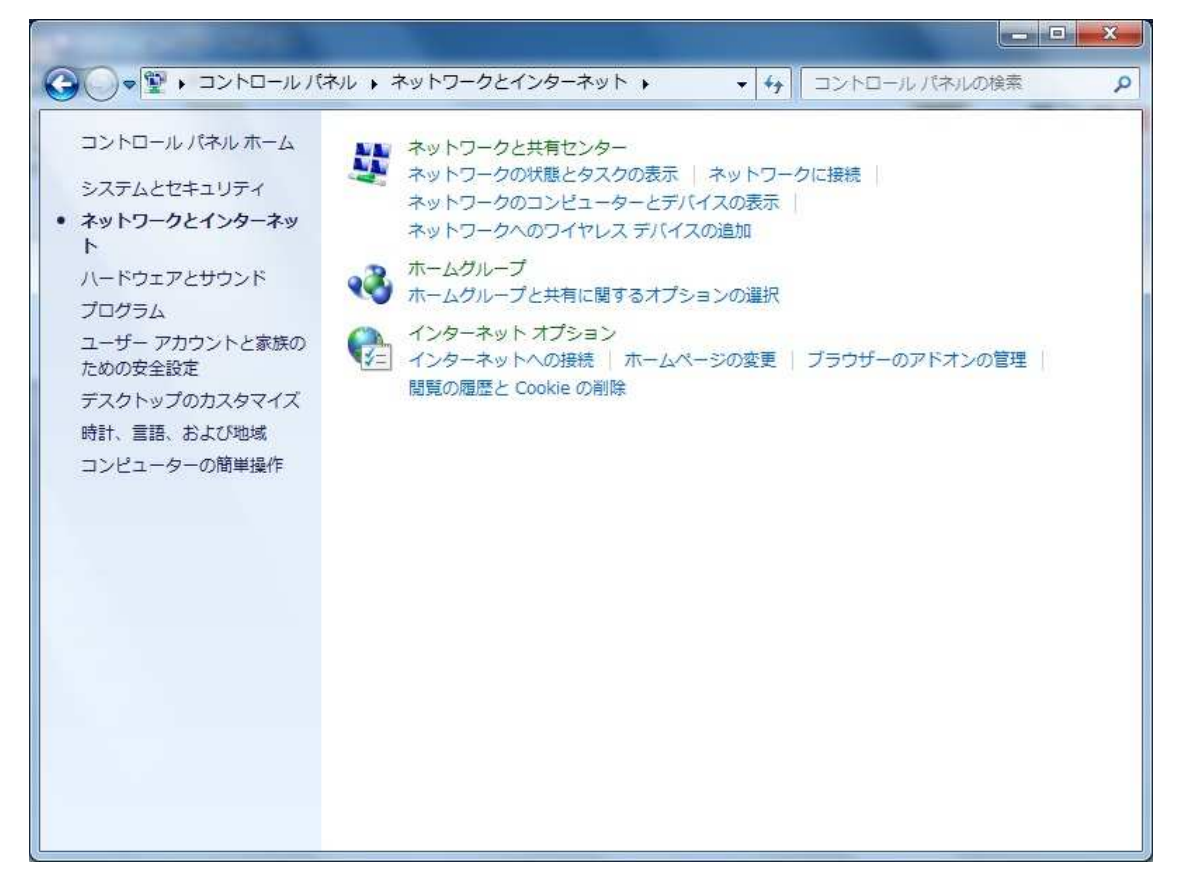

⑦「新しい接続またはネットワークのセットアップ」をクリックします。

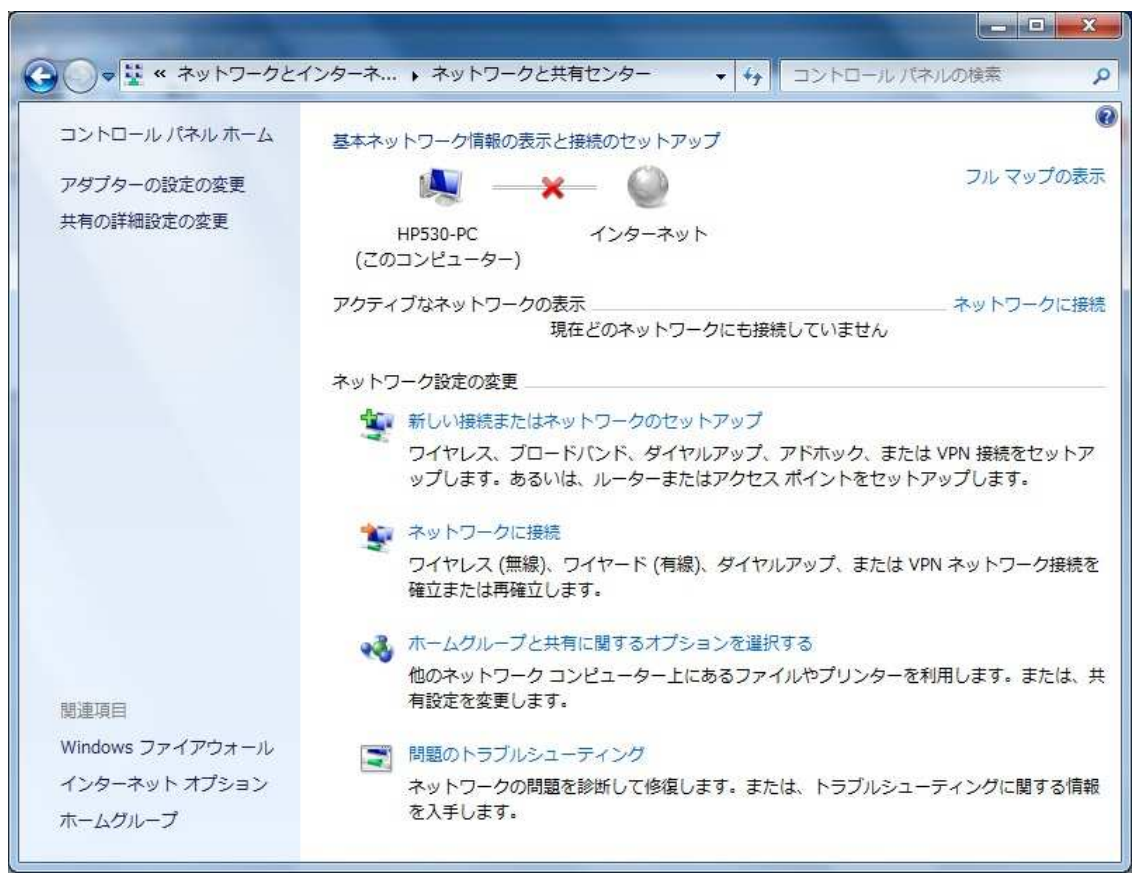

⑧ 「インターネットに接続します」を選択して、「次へ(N)」をクリックします。

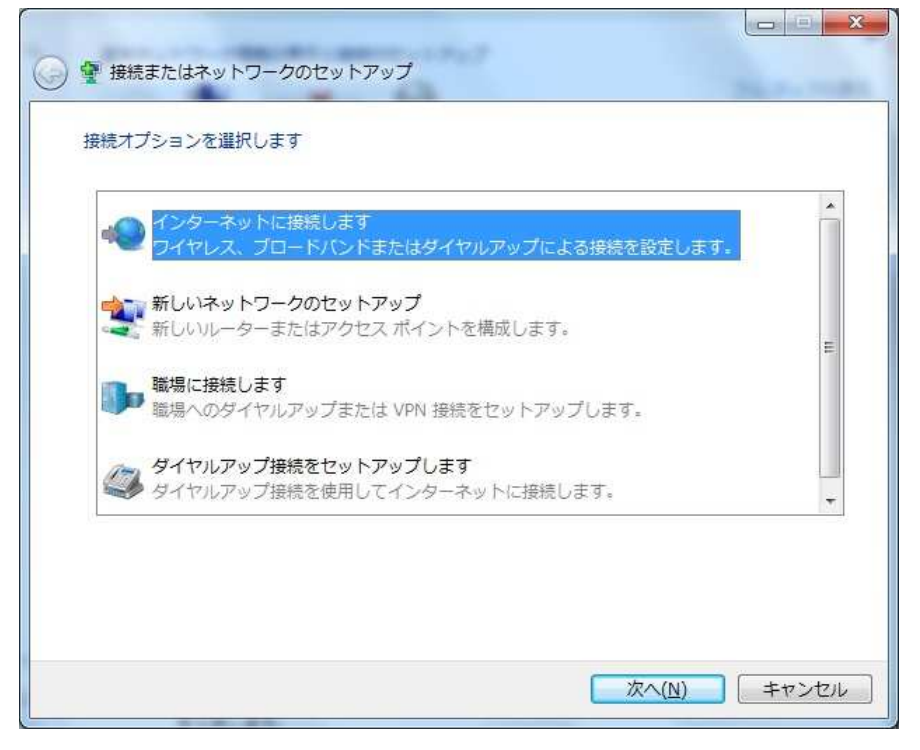

⑨ 既存の接続がある場合は下記の画面になりますので、「いいえ、新しい…」を選択して「次へ(N)」をクリックします。

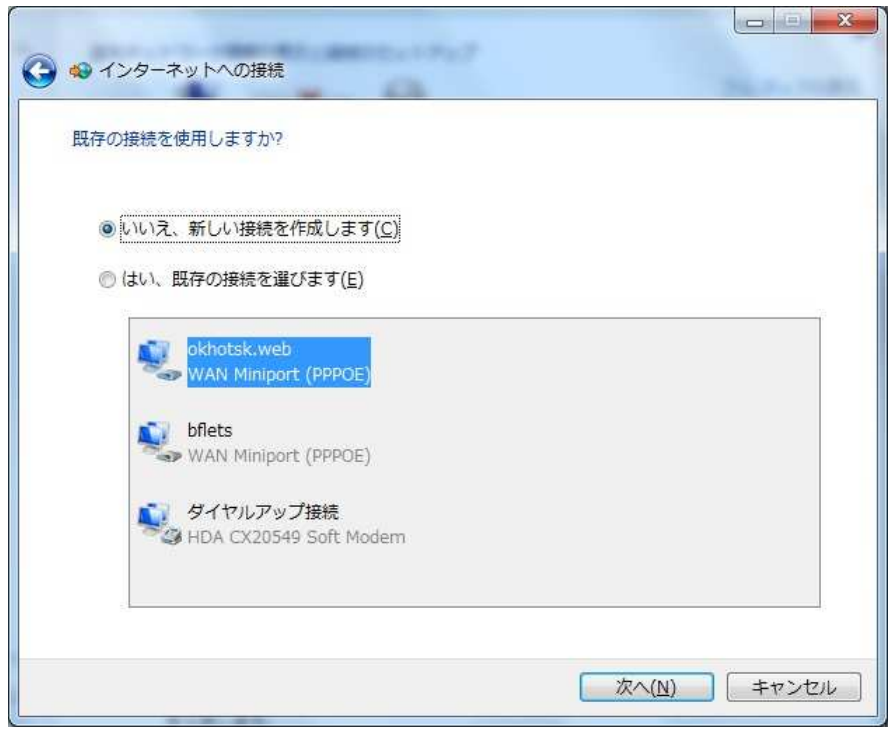

既存の接続が無い場合は、この画面はでずに次のステップになります。

10 「ダイヤルアップ(D)」をクリックします。

| どのような方法で接続しますか?                                             |       |
|-------------------------------------------------------------|-------|
| ブロードバンド (PPPoE)(R)<br>マレーザー名とパスワードが必要な DSL またはケーブルを使って接続します |       |
| ダイヤルアップ( <u>D</u> )<br>ダイヤルアップ モデムまたは ISDN を使用して接続します。      |       |
| 選択についての説明を表示します                                             |       |
|                                                             | キャンセル |

① ダイヤルアップの初期設定を行います。

| ダイヤルアップ電話番号(D)     | = | 0570010987 (PIAFS 接続の場合:0088-363636)                   |
|--------------------|---|--------------------------------------------------------|
| ユーザ名(U)            | = | <u>USER.okhotsk@rppp.net</u> USER の部分は登録通知書の接続ユーザ名を入力。 |
| パスワード (P)          | = | 登録通知書の接続パスワードを入力。                                      |
| このパスワードを記憶する(R)    | = | チェックマークを付ける。                                           |
| 接続名 (N)            | = | 任意の接続名。                                                |
| (2) 49 インターネットへの接続 |   |                                                        |

| ダイヤルアップの電話番号([                         | 2): 0570010987           | ダイヤル情報     |
|----------------------------------------|--------------------------|------------|
| ユーザー名( <u>U</u> ):                     | user.okhotsk@rppp.net    |            |
| パスワード( <u>P</u> ):                     | •••••                    |            |
|                                        | パスワードの文字を表示する(S)         |            |
|                                        | このパスワードを記憶する( <u>R</u> ) |            |
| 接続名(N):                                | オホーツクWEBダイヤルアップ接続        |            |
| 😗 📄 他の人がこの接続を修                         | ŧうことを許可する( <u>A</u> )    |            |
| このオプションによっ<br>えるようになります。<br>ISP がありません | って、このコンピューターにアクセスがあるす^   | ての人がこの接続を使 |

上記入力後に、「接続(C)」をクリックします。

12 ダイヤルアップ接続されます。

| ◎ 🔹 インターネットへの接続                                                                                                    |                   |
|----------------------------------------------------------------------------------------------------|-------------------|
| オホーツクWEBダイヤルアップ接続 に接続中                                                                                                    |                   |
| in the second second se |                   |
| 0570010987 にダイヤル中                                                                                                    |                   |
|                                                                                                    |                   |
|                                                                                                    |                   |
| スキップ(                                                                                                    | <u>5)</u> (キャンセル) |

※接続に失敗した場合は…・電話番号・ユーザ名・パスワードに間違いがないか確認して下さい。

13 設定完了。「閉じる(C)」をクリックします。

| ▶ 🐵 インターネットへの接続                                                |               |
|----------------------------------------------------------------|---------------|
| インターネットへの接続を使用する準備ができました                                       |               |
| i Ö                                                            |               |
| 次回インターネットに接続するには、タスクバーのネットワーク<br>アイコンをクリックしてから、作成した接続をクリックします。 |               |
|                                                                | <u>閉じる(C)</u> |

(1) ネットワーク共有センターの画面に戻ります。左側の「アダプタ設定の変更」をクリックします。

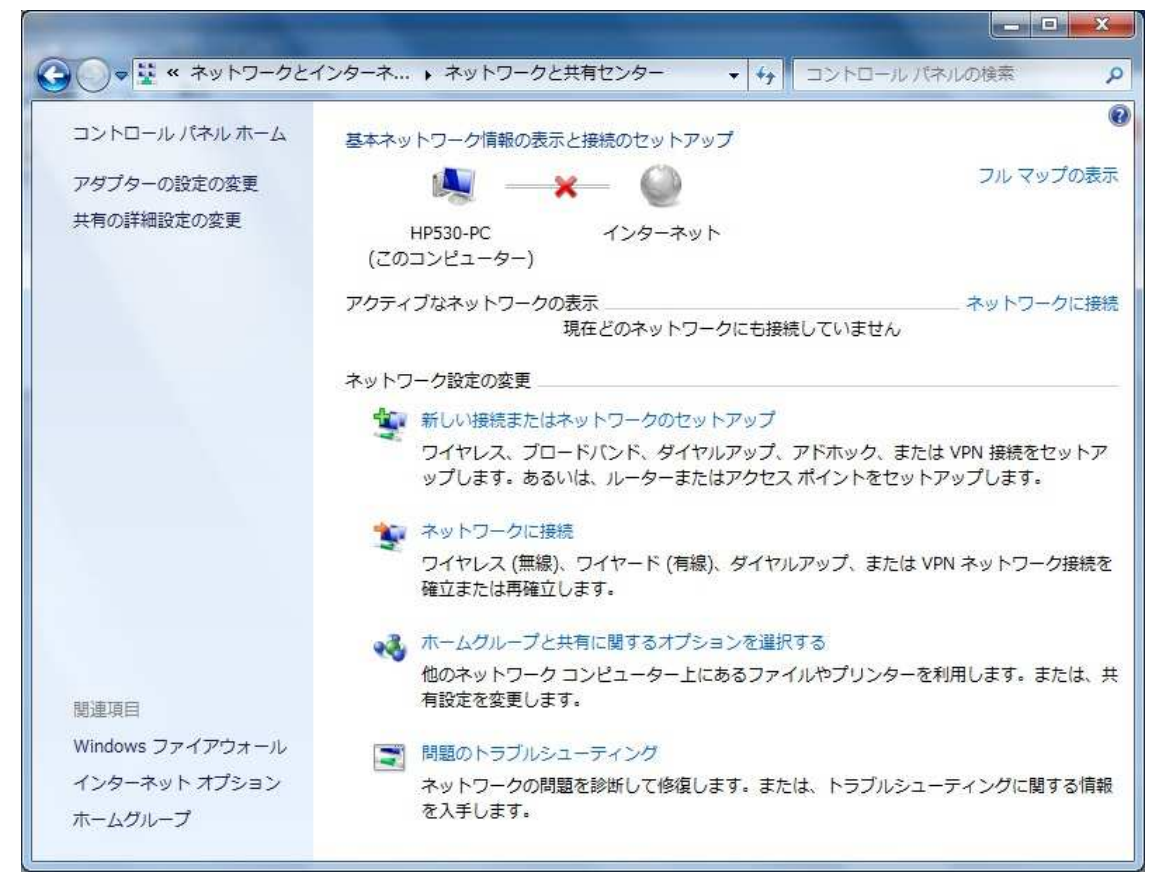

15 ダイヤルアップ接続が作成されています。作成されたダイヤルアップ接続を右クリックしてショートカットの作成(S)をクリックする。

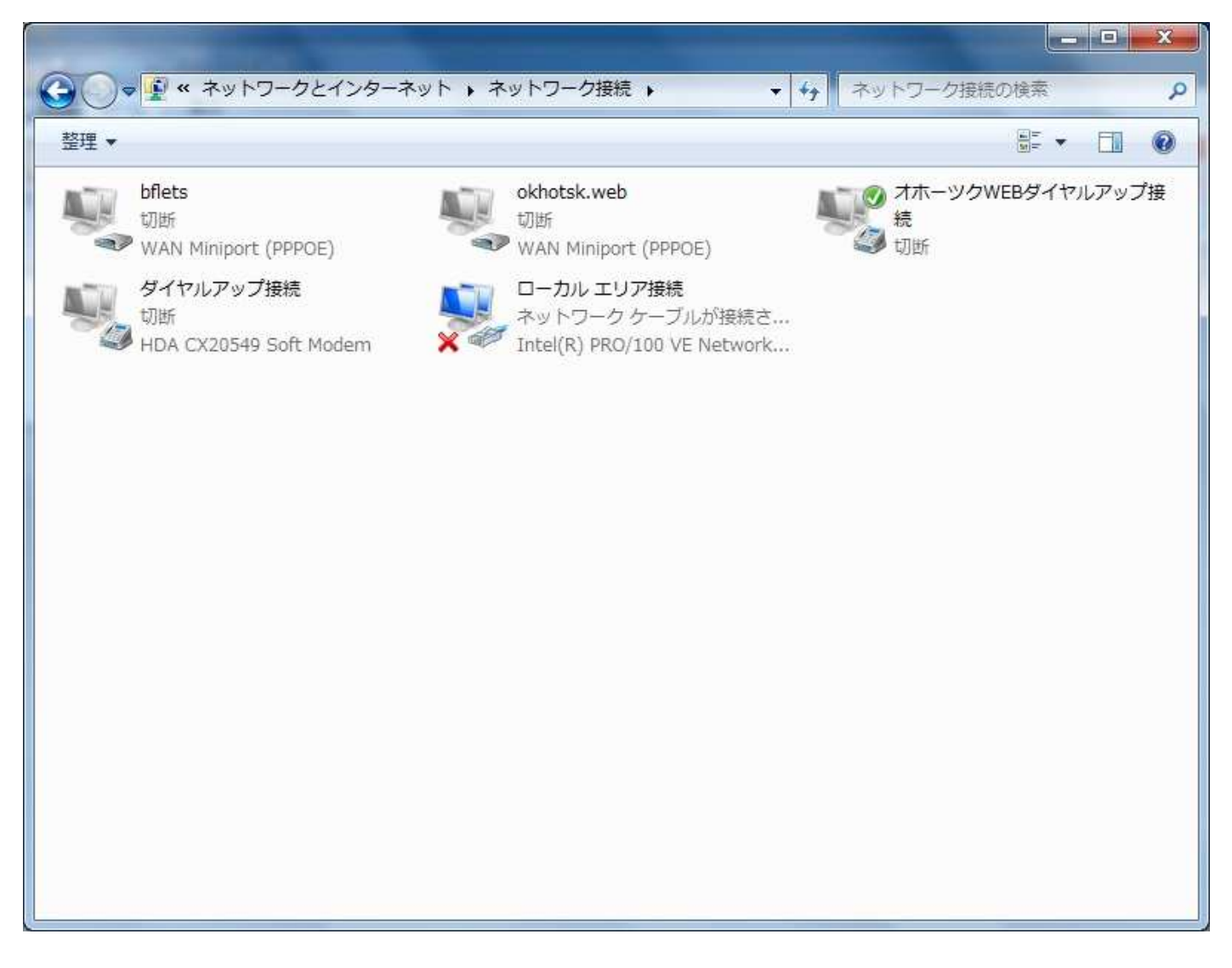

1 デスクトップにショートカットを作成します。「はい(Y)をクリックします。

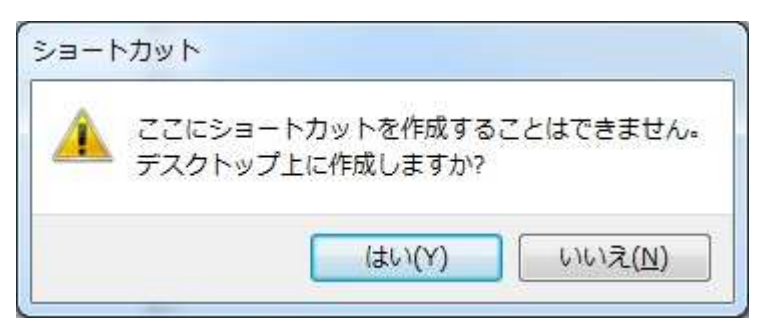

## 設定は以上です。

作成されたデスクトップアイコンを起動することで、ダイヤルアップにてインターネット接続できます。